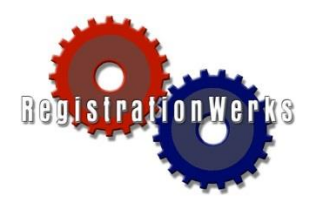

## *How to:* Make a Payment Online

- 1. Go to your Web Store.
- 2. Click My Account on the left menu.
- 3. Log in to your account.

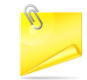

If you do not have an account or have forgotten your password, click **Email it to me!** link, enter your email address, and the web store will send you a computer-generated password. Once you log in using the computer-generated password, you can reset your password by selecting **Account Settings** from the My Account main menu.

- 4. The My Account Main Menu opens. Click **Parent Portal** to open the Parent Portal window.
- 5. Click the Financial Info tab at the top of the parent portal.

| Family Info | Financial 1 | info   |       |         | Goto Shopping Carl |  |
|-------------|-------------|--------|-------|---------|--------------------|--|
|             |             |        |       |         |                    |  |
|             |             |        |       |         |                    |  |
| Name        | Schedule    | Gender | Email | Address | ноте               |  |

6. You will see the financial information including registrations with balances. Click the shopping basket at the end of the row to add that invoice to your Shopping Cart. Multiple invoices can be added to the Shopping Cart.

| Family Info     | Financial Info   |             |              | Goto Shopping Cart |
|-----------------|------------------|-------------|--------------|--------------------|
| REGISTRATIO     | ONS WITH BALANCE |             |              |                    |
| Student         | Class            | Balance Due | Card On File |                    |
|                 |                  |             |              | a 🗉                |
|                 |                  |             |              |                    |
| INVOICE HISTORY |                  |             | REPORTS      |                    |

- 7. Click Goto Shopping Cart at the top right of the window. The Shopping Cart window opens.
- 8. Click Go to Checkout.
- 9. Enter payment information and click Verify My Info.
- 10. Click **Complete Order**. Payment will be processed and your receipt can be viewed and printed.

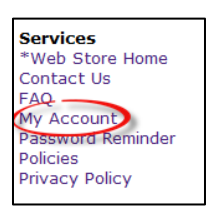

 $\odot$ 

Please Login

Forgot your password? Email it to me!

My Account

Account Settings
Order History

Card Accounts
Parent Portal

Main Menu:

Enter your e-mail address:

Enter your password: